## WebDAVs

By dint of WebDAVs, university members can access the data drives of the Jade University's network system of computers **on and outside of the campus**. This is made possible with aid of a WebDAV-client and a secured, encrypted connection.

## Apple macOS

Finder / Connect with Server

- Server Address: webfiler.jade-hs.de/HTCOMNET/hcwebdav/
- Connect as a registered user / Name: Standard Login (form: ma1150)
- Save password in keychain
- Site-Profile Name: "JADE HS PC-Verbundsystem" (short: JADE-HS PCVS)

## Linux

Files / Type in Location

- Location: davs://webfiler.jade-hs.de/HTCOMNET/hcwebdav/
- Username: Standard Login (form: ma1150)
- Password: Your password
- Optional: Never forget the password (password is saved in the local keychain)
- Optional: Add bookmark and rename into "JADE-HS Network System of Computers"

## **Microsoft Windows**

Given that the WebDAV-client, which is contained in the operation system Microsoft Windows, unfortunately only works quite unsoundly, you need to install and configure a WebDAV compatible software, first. This is why the university computing centre has aquired licenses for the WebDAV compatible software WebDrive. You can find it in the WebFiler under

- JADE-HS Dateien (X:) / HRZ-Support / WebDrive
- Select the folder according to your operation system
- Microsoft Windows users normally need to select the 64-bit WebDrive Client (webdrive64...exe)

After successfull intallation and connection of the license on your computer, please configure it in the following way:

- Type of Server: Secure WebDAV
- URL / Address: https://webfiler.jade-hs.de/HTCOMNET/hcwebdav/
- Username: Standard Logj (form: ma1150)

- Password: Your password
- Further Settings:
  - General Settings / DAV:
    - Lock Owner-Feature: <PC-Name> <Your name> (e.g. mo2xxxx Max Mustermann)
    - Activate automatic shut of the DAV: Activated
  - File Settings/ File:
    - Activate List Note Change (unten): Cache Settings / Options
    - More Users: Activated
- Site-Name: JADE-HS PC-Verbundsystem (short: JADE-HS PCVS)
- Drive: Y:\

After successful configuration, you need to license WebDrive:

- Wihtin the list mentioned above, you will find the file Lizenz.txt. Copy its serial number.
- In the Webdrive-Client, select
  - App-Settings / General / License Information
  - Selec the Button "Activate License"
  - Paste the serial number

From: https://hrz-wiki.jade-hs.de/ - **HRZ-Wiki** 

Permanent link: https://hrz-wiki.jade-hs.de/en/services/files/webdavs?rev=1559339793

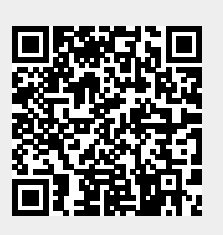

Last update: 2019/05/31 21:56